#### **BAB IV**

#### HASIL PENELITIAN DAN PEMBAHASAN

#### 4.1 Hasil Penelitian

# 4.1.1 Halaman *Website* Persediaan logistik pada badan penanggulangan bencana daerah provinsi lampung

Pada pembahasan ini menjelaskan mengenai isi dan fungsi dari tiap-tiap halaman pada Persediaan logistik pada badan penanggulangan bencana daerah provinsi lampung untuk lebih jelasnya dapat dilihat pada pembahasan dibawah ini.

#### a) Halaman Login

Halaman ini merupakan tampilan login dimana admin BPBD prov,dan pengaju bisa memasukan email dan password untuk masuk ke menu utama.

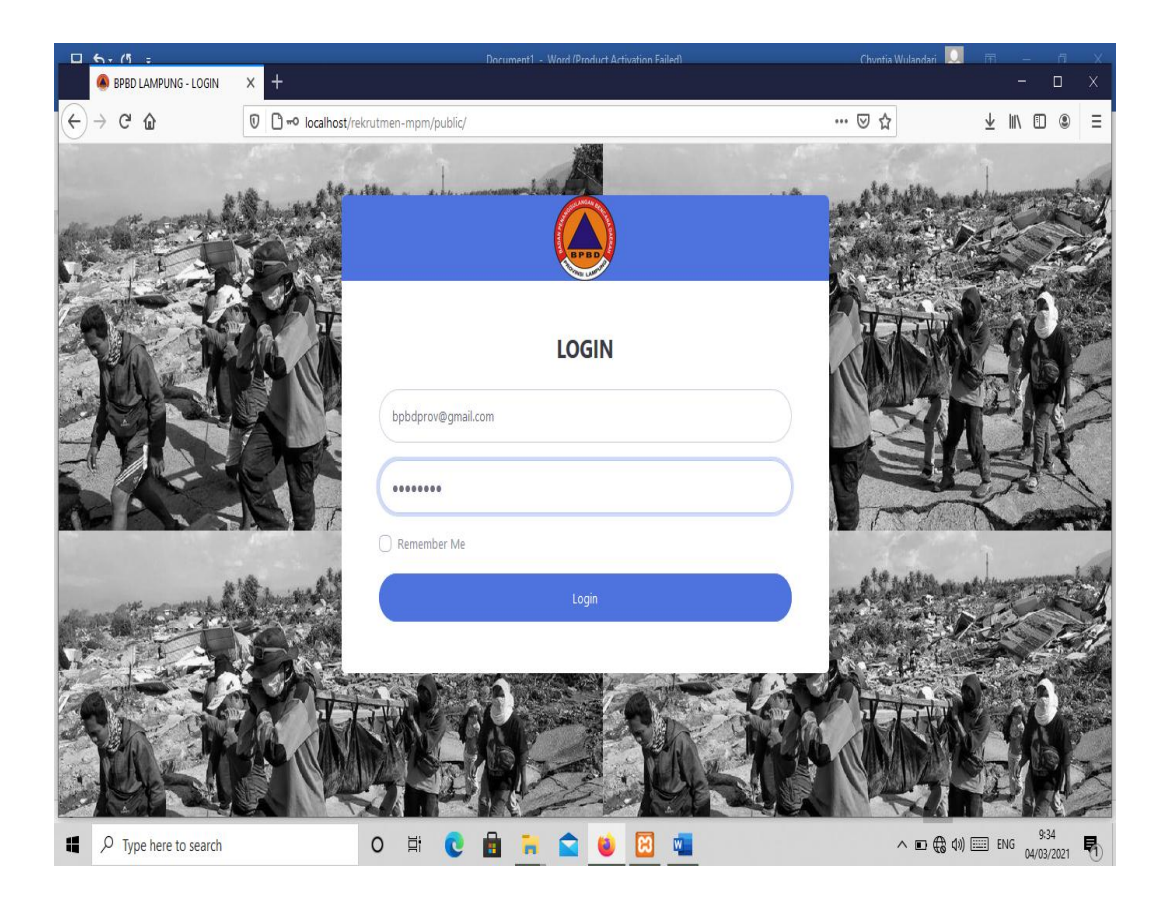

# Gambar 4.1 Tampilan halaman Login

# b) Halaman membuat akun login

Halaman ini tampilan admin BPBD provinsi untuk membuat akun login kepada user BPBD kota maupun kabupaten.

| <u>□ 5-0 :</u>               | Document1 - Word (Product Activation Failed)             | Chvntia <sup>1</sup> | Wulandari 🔲     | <u>ه</u> –   | ň                | Х |
|------------------------------|----------------------------------------------------------|----------------------|-----------------|--------------|------------------|---|
| 阁 tambah pengguna            | × +                                                      |                      |                 | -            | ٥                | Х |
| (←) → ଫ 🏠                    | C - Iocalhost/rekrutmen-mpm/public/admin/pengguna/create | ⊠ ☆                  | $\underline{+}$ | ∥\ ⊡         | 3                | Ξ |
| BPBD PROVINSI                | ≡ SISTEM LOGISTIK                                        |                      |                 | @ Adm:       | in BPBD          | ^ |
| Dashboard                    | Tambah Pengguna                                          |                      | 倄 Home /        | Tambah F     | enggun           | a |
| PERMOHONAN                   |                                                          |                      |                 | <b>←</b> Ker | nbali            |   |
| Permintaan barang            | Nama                                                     |                      |                 |              |                  |   |
| DATA MASTER                  | bpbdkota                                                 |                      |                 |              |                  |   |
| 📽 Barang 🔇                   | Email                                                    |                      |                 |              |                  |   |
| TRANSAKSI                    | bpbdkota@gmail.com                                       |                      |                 |              |                  |   |
| 🛓 Transaksi barang 🔇 🔇       |                                                          |                      |                 |              |                  |   |
| 25007                        | Peran                                                    |                      |                 |              | _                |   |
|                              | user                                                     |                      |                 |              | ×                |   |
| 🖶 Cetak laporan 🤸            |                                                          |                      |                 |              |                  |   |
| SETTINGS                     | Password                                                 |                      |                 |              |                  |   |
| ▲ User management            | *****                                                    |                      |                 |              |                  | ¥ |
| H $\rho$ Type here to search | o 🛱 😧 🔒 🐂 😭 🖼 📹                                          |                      | ^ ₪ 🖨 🕪 🗏       | ENG 04       | 9:40<br>/03/2021 | 5 |

Gambar 4.2 Tampilan halaman membuat akun login

## c) Halaman menu utama

Halaman ini merupakan tampilan menu awal dimana user bpbd kota maupun kabupaten bisa melihat persediaan logistik yang ada di BPBD provinsi.

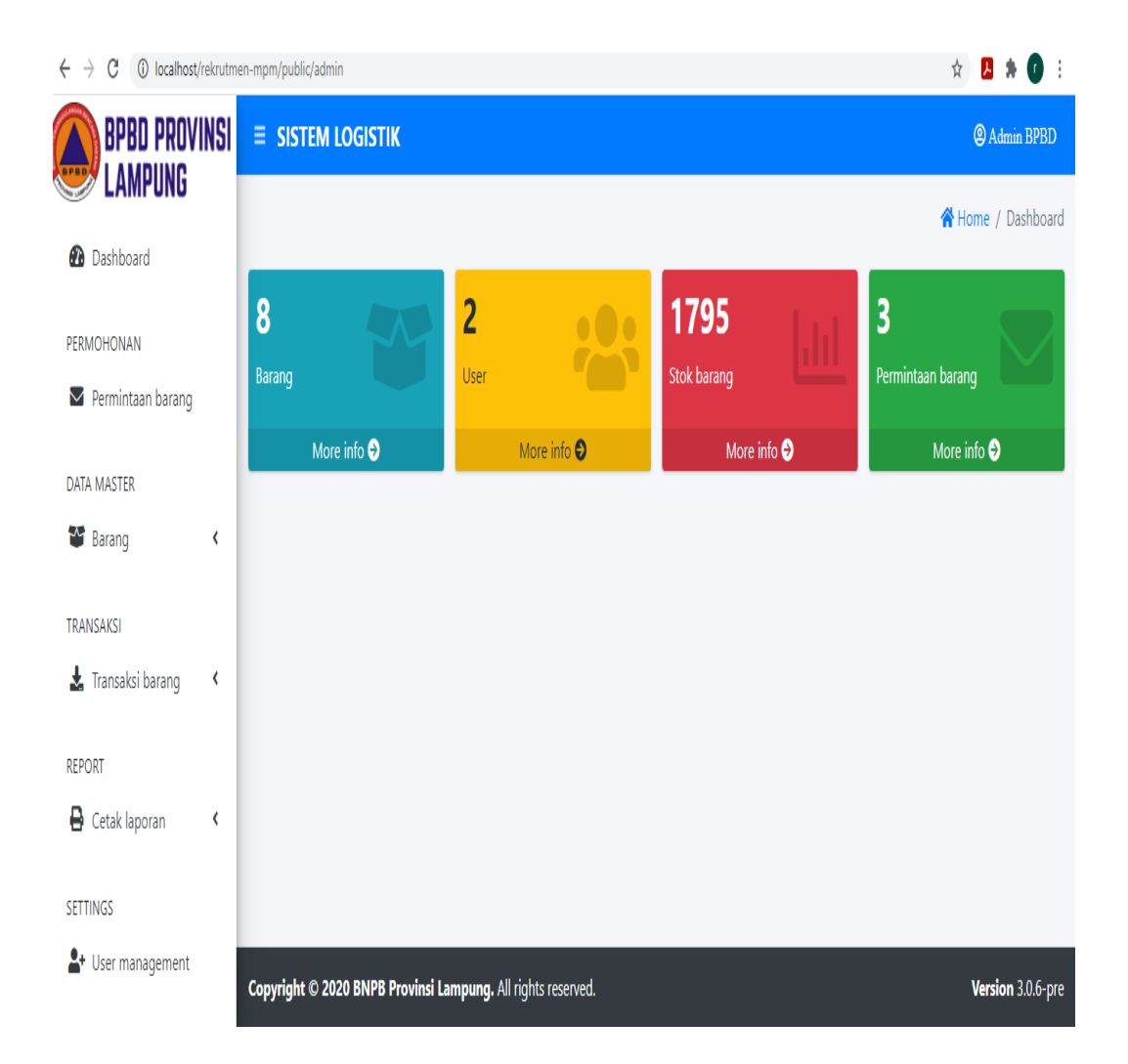

Gambar 4.3 Tampilan halaman menu

## d) Halaman data Permintaan Barang

Halaman ini merupakan tampilan permintaan atau permohonan dari BPBD kota maupun kabupaten dimana user mengajukan permohonan bantuan kepada BPBD provinsi.

| $\leftrightarrow$ $\rightarrow$ C (i) localhost/rekrutme | en-mpm/pub | lic/admin/permint | aan-barang                   |                      |          | 5                 | k 📙 🛊 🚺 E             |
|----------------------------------------------------------|------------|-------------------|------------------------------|----------------------|----------|-------------------|-----------------------|
| BPBD PROVINSI                                            | ≡ SIS      | TEM LOGIST        | IK                           |                      |          |                   | (2) Admin BPBD        |
| Dashboard                                                | Data       | Perminta          | an                           |                      |          | 😤 Home            | e / Data Permintaan   |
| PERMOHONAN                                               |            |                   |                              |                      |          | mm/dd/yyyy        | ۹                     |
| Permintaan barang                                        | NO         | PEMOHON           | NAMA BARANG                  | JUMLAH YANG DIAJUKAN | STATUS   | TANGGAL PENGAJUAN | AKSI                  |
| DATA MASTER                                              | 1          | BPBD kota         | Paket Perlengkapan Anak      | 13                   | Ditolak  | 09/Mar/2021       | 0                     |
| TRANSAKSI                                                | 2          | BPBD kota         | kantong mayat                | 3                    | Diterima | 09/Mar/2021       | 0                     |
| 🛓 Transaksi barang 🛛 🔇                                   | 3          | BPBD kota         | selimut                      | 13                   | Diterima | 09/Mar/2021       | <ul> <li>Î</li> </ul> |
| REPORT                                                   |            |                   |                              |                      |          |                   |                       |
| 🔒 Cetak laporan 🛛 🔸                                      |            |                   |                              |                      |          |                   |                       |
| SETTINGS                                                 |            |                   |                              |                      |          |                   |                       |
| ᅪ User management                                        | Copyrigh   | t © 2020 BNPB     | Provinsi Lampung. All rights | reserved.            |          |                   | Version 3.0.6-pre     |

Gambar 4.4 Tampilan halaman data permintaan barang.

# e) Halaman data barang masuk

Halaman ini pilihan untuk mencetak laporan barang masuk hanya admin provinsi yang hanya biasa melihat tampilan barang masuk dan barang keluar.

| $\leftrightarrow$ $\rightarrow$ C (i) localhost/rekrutm | nen-mpm/public/admin/laporan-barangmasuk                     | x 🖪 🛪 🚺 E                     |
|---------------------------------------------------------|--------------------------------------------------------------|-------------------------------|
| BPBD PROVINSI                                           | ≡ SISTEM LOGISTIK                                            | (2) Admin BPBD                |
|                                                         |                                                              | 倄 Home / Laporan Barang Masuk |
| 🚹 Dashboard                                             |                                                              |                               |
| PERMOHONAN                                              | Laporan Barang Masuk                                         |                               |
| Permintaan barang                                       | 02/01/2021                                                   | t <mark>e</mark>              |
| DATA MASTER                                             |                                                              |                               |
| Sarang <                                                |                                                              |                               |
| TRANSAKSI                                               |                                                              |                               |
| 🛓 Transaksi barang 🛛 🕻                                  |                                                              |                               |
| REPORT                                                  |                                                              |                               |
| Cetak laporan 🔇                                         |                                                              |                               |
| SETTINGS                                                |                                                              |                               |
| ▲+ User management                                      | Copyright © 2020 BNPB Provinsi Lampung. All rights reserved. | Version 3.0.6-pre             |

Gambar 4.5 Tampilan halaman data barang masuk.

Halaman ini untuk mencetak laporan barang masuk dari BNPB pusat ke BPBD provinsi.

| → C () localhost/rekrutmen-mpm/public/ | admin/output-masuk?_token=p | B3qdxihNTPkFT5a2HkcVXhQ | FkPRHrJCAsR2px8o&ca  | i=2021-01-02       |                             | Q 🕁 🚺         | *   | 0   |
|----------------------------------------|-----------------------------|-------------------------|----------------------|--------------------|-----------------------------|---------------|-----|-----|
| BPBD LAMPUNG - LAPORAN BARANG MASU     | <b>(</b> 1                  | /1   - 93% +            | E (\$                |                    |                             | :             | • a | • : |
| L                                      | APORAN BAR                  | ANG MASUK               | ζ                    |                    |                             |               |     |     |
| 1 N                                    | 0 BAST                      | NAMA BARANG             | INSTANSI<br>PENGIRIM | KUALITAS<br>BARANG | JUMLAH BARANG               | TANGGAL       |     |     |
| 1                                      | 360/124/Darlog/VI.08/2021   | Paket Perlengkapan Anak | BNPB Nasional        | bagus              | 100 pakaian anak<br>sekolah | 02 - Jan - 20 | 21  |     |
|                                        |                             |                         |                      |                    |                             |               |     |     |
|                                        |                             |                         |                      |                    |                             |               |     |     |

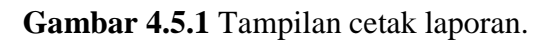

# f) Halaman data barang keluar

Halaman ini pilihan untuk mencetak laporan barang keluar hanya admin BPBD provnisi yang dapat mencetak barang barang keluar untuk membuat berita acara barang masuk dan barang keluar.

| $\leftrightarrow$ $\rightarrow$ C (i) localhost/rekrutme | en-mpm/pub | lic/admin/barang-keluar      |                          |                 |               | ☆ 🦊            | <b>* 0</b> =   |
|----------------------------------------------------------|------------|------------------------------|--------------------------|-----------------|---------------|----------------|----------------|
|                                                          |            |                              |                          |                 |               |                |                |
| Dashboard                                                | Data       | Barang Keluar                |                          |                 |               | 😤 Home / Data  | Barang Keluar  |
| PERMOHONAN                                               | Tamb       | ah Barang Keluar             |                          |                 |               | mm/dd/yyyy     |                |
| Permintaan barang                                        | NO         | BAST                         | NAMA BARANG              | PENERIMA BARANG | JUMLAH KELUAR | TANGGAL KELUAR | AKSI           |
| DATA MASTER                                              | 1          | 360/124/Darlog/VI.08/2021    | selimut                  | BPBD kota       | 13            | 01/Mar/2021    |                |
| TRANSAKSI                                                | 2          | 360/124/Darlog/VI.08/2021    | kantong mayat            | BPBD kota       | 13            | 01/Mar/2021    | Î              |
| 🛓 Transaksi barang 🔇 🔇                                   |            |                              |                          |                 |               |                |                |
| REPORT                                                   |            |                              |                          |                 |               |                |                |
| 🖨 Cetak laporan 🛛 <                                      |            |                              |                          |                 |               |                |                |
| SETTINGS                                                 |            |                              |                          |                 |               |                |                |
| <b>≜+</b> User management                                | Copyrigh   | t © 2020 BNPB Provinsi Lampı | ung. All rights reserved |                 |               | Ver            | sion 3.0.6-pre |

Gambar 4.6 Tampilan halaman data barang keluar.

Halaman ini untuk mencetak laporan barang keluar dari BPBD provinsi ke BPBD kota maupun kabupaten.

| ← - | > C  | localhost/rekrutmen-mpm/pi | ublic/ad | min/output-keluar?_token=pB3qdxi | ihNTPkFT5a2HkcVXhQTkPF | RHrJCAsR2px8o&cari=2021-03- | 01               | ର 🕁             | Л | * ( |      |
|-----|------|----------------------------|----------|----------------------------------|------------------------|-----------------------------|------------------|-----------------|---|-----|------|
| ≡   | BPBD | LAMPUNG - LAPORAN BARANG K | ELUAR    | 1 / 1                            | 93% +                  | ⊡ <b>⊘</b>                  |                  |                 | Ŧ | ē   | :    |
|     |      |                            | LÆ       | APORAN BARAN                     | IG KELUAR              |                             |                  |                 |   |     | *    |
|     |      | 1                          | NO       | BAST                             | NAMA BARANG            | INSTANSI PENERIMA           | JUMLAH BARANG    | TANGGAL         |   |     | - 11 |
|     |      |                            | 1        | 360/124/Darlog/VI.08/2021        | selimut                | BPBD kota                   | 13 Selimut       | 01 - Mar - 2021 |   |     | - 11 |
|     |      |                            | 2        | 360/124/Darlog/VI.08/2021        | kantong mayat          | BPBD kota                   | 13 kantong mayat | 01 - Mar - 2021 |   |     | - 11 |
|     |      |                            |          |                                  |                        |                             |                  |                 |   |     | Ţ    |

Gambar 4.6.1 Tampilan cetak laporan.

## g) Halaman Data Permintaan Barang

Halaman ini merupakan tampilan permintaan atau permohonan dari BPBD kota maupun kabupaten dimana user mengajukan permohonan bantuan kepada BPBD provinsi.

| $\leftrightarrow$ $\rightarrow$ C (i) localhost/rekrutm | en-mpm/pub | lic/admin/permint | aan-barang                   |                      |          |                   | x 🖪 🛊 🚺 E                               |
|---------------------------------------------------------|------------|-------------------|------------------------------|----------------------|----------|-------------------|-----------------------------------------|
| BPBD PROVINSI                                           | ≡ sis      | TEM LOGIST        | к                            |                      |          |                   | (a) Admin BPBD                          |
| LAMPUND     Dashboard                                   | Data       | Perminta          | an                           |                      |          | 😤 Hom             | e / Data Permintaan                     |
| PERMOHONAN                                              |            |                   |                              |                      |          | mm/dd/yyy         |                                         |
| Permintaan barang                                       | NO         | PEMOHON           | NAMA BARANG                  | JUMLAH YANG DIAJUKAN | STATUS   | TANGGAL PENGAJUAN | AKSI                                    |
| DATA MASTER                                             | 1          | BPBD kota         | Paket Perlengkapan Anak      | 13                   | Ditolak  | 09/Mar/2021       | <ul> <li>Image: Construction</li> </ul> |
| TRANSAKSI                                               | 2          | BPBD kota         | kantong mayat                | 3                    | Diterima | 09/Mar/2021       |                                         |
| 🛓 Transaksi barang 🛛 🔇                                  | 3          | BPBD kota         | selimut                      | 13                   | Diterima | 09/Mar/2021       | <ul> <li>Image: Construction</li> </ul> |
| REPORT                                                  |            |                   |                              |                      |          |                   |                                         |
| 🖶 Cetak laporan 🛛 🔇                                     |            |                   |                              |                      |          |                   |                                         |
| SETTINGS                                                |            |                   |                              |                      |          |                   |                                         |
| Let User management                                     | Copyrigh   | t © 2020 BNPB     | Provinsi Lampung. All rights | reserved.            |          |                   | Version 3.0.6-pre                       |

Gambar 4.7 Tampilan halaman data permintaan barang.

h) Halaman tampilan persediaan logistik

Halaman ini tampilan dari persediaan logistik yang ad di BPBD provinsi dan dapat di lihat oleh admin maupun user BPBD kota maupun kabupaten yang ingin melihat ataupun ingin mengajukan permohonan bantuan.

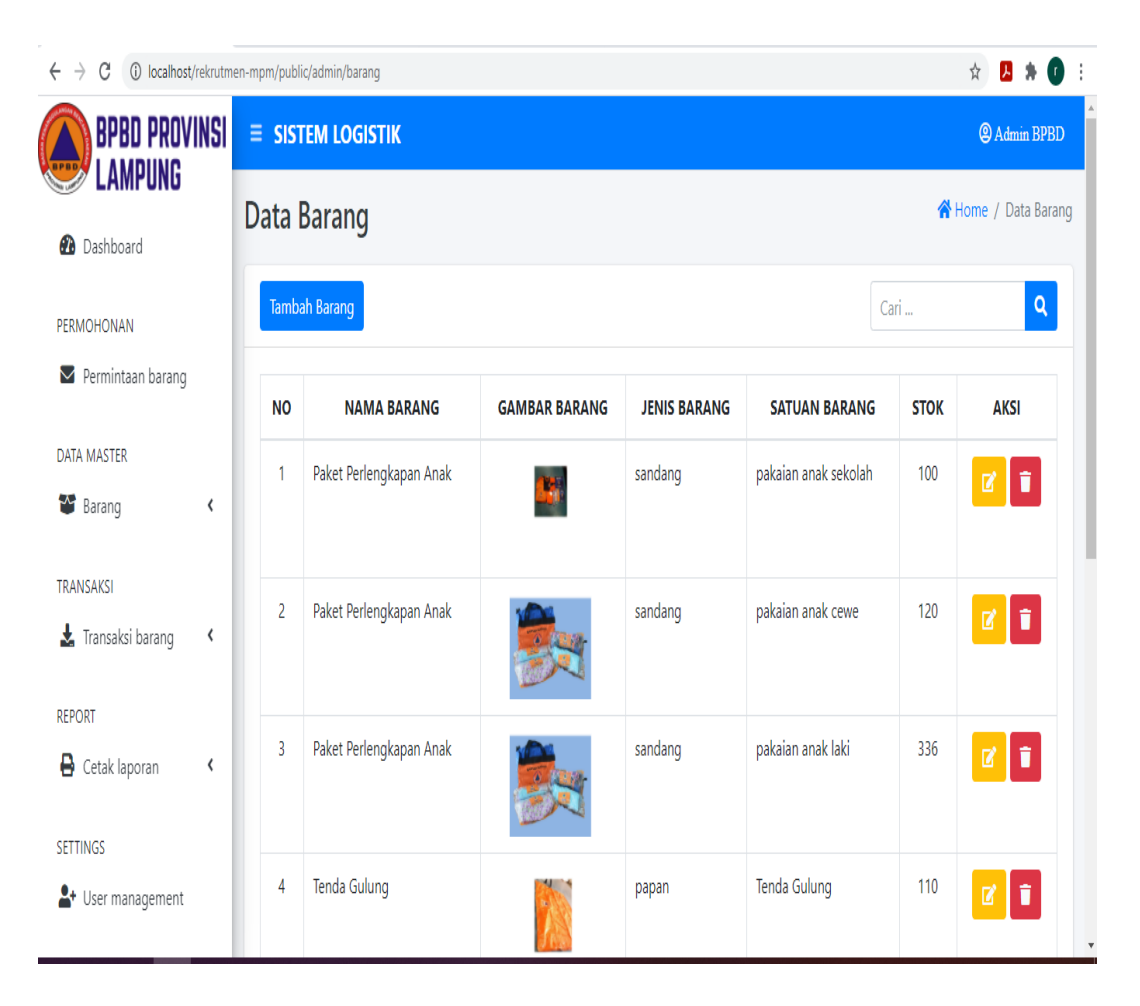

Gambar 4.8 Tampilan halaman persediaan logistik

i) Halaman permohonan bantuan untuk admin

Halaman ini merupakan tampilan dari permohonan bantuan dari BPBD kota mapun kabupaten yang sedang menunggu balasan dari BPBD provinsi apakah pengajuaan tersebut diterima atau tidak.

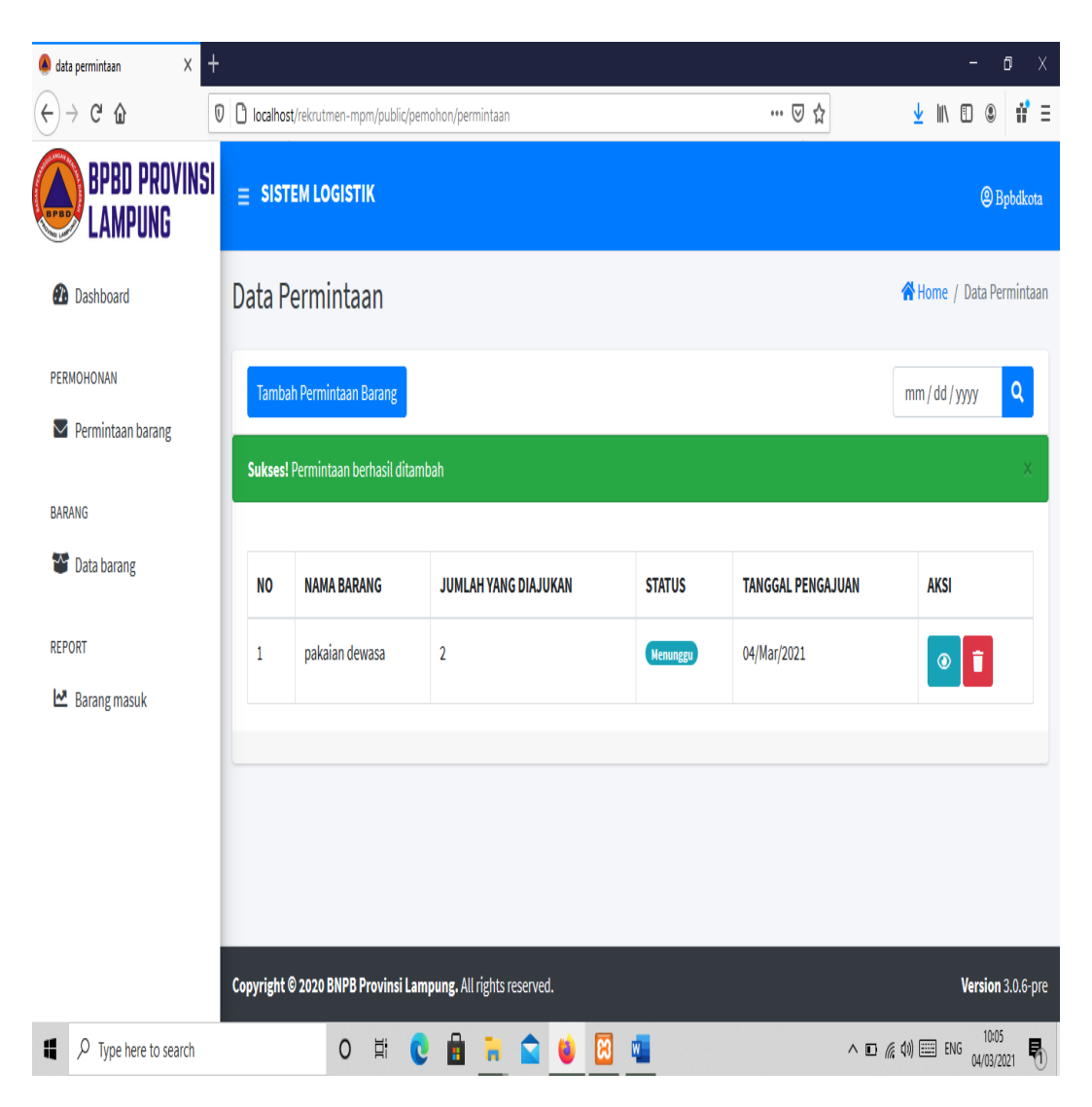

Gambar 4.9 Tampilan halaman permohonan untuk admin

## j) Halaman Permohonan bantuan dari user

Halaman ini adalah dimana admin BPBD provinsi melihat ada yang mengajukan permohonan bantuan, admin dapat menyetujui dan tidak menyetujui jika ketersediaan ataupun permohonan bantuan tersedia di gudang logistik BPBD provinsi.

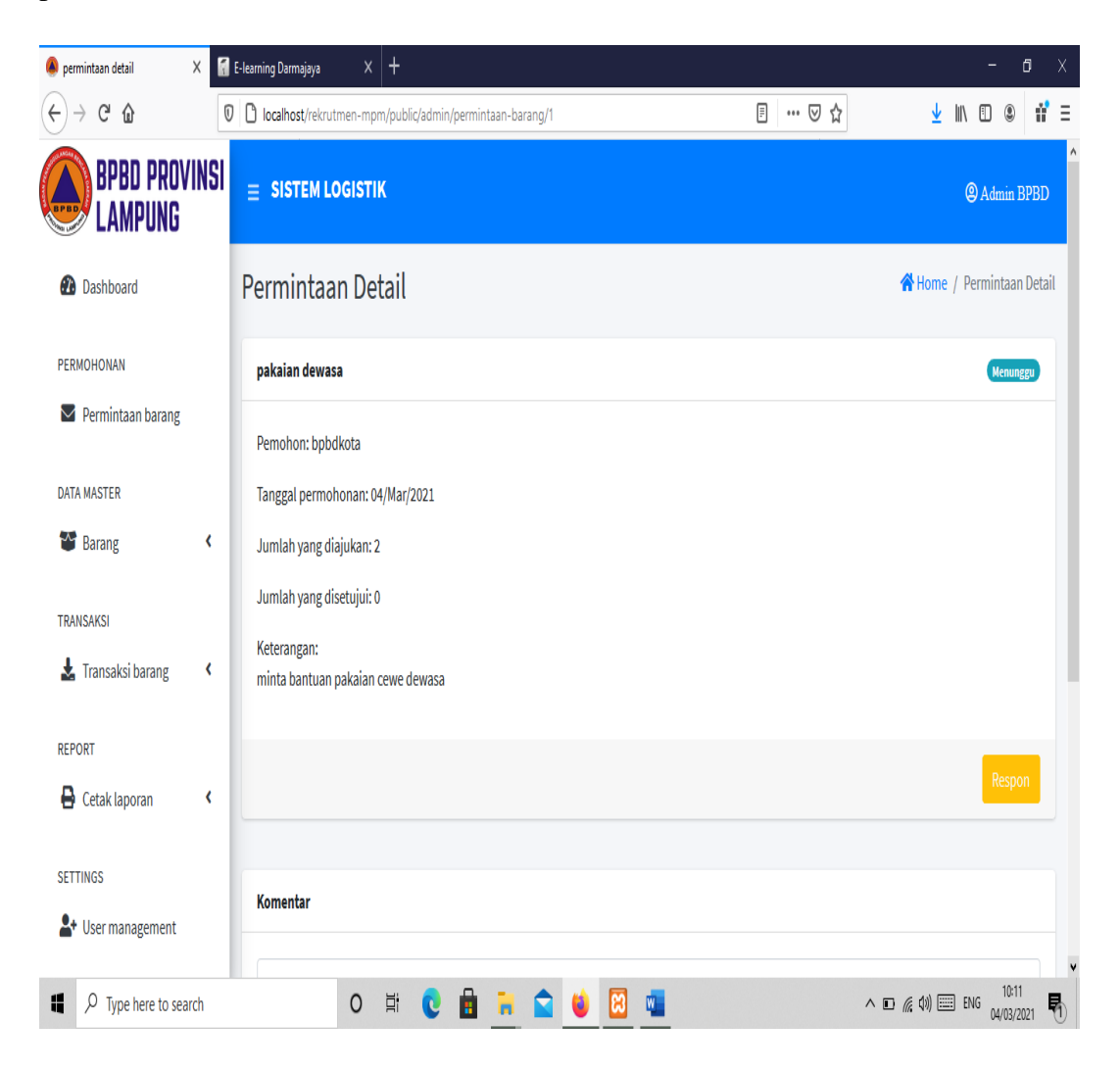

Gambar 4.10 Tampilan halaman permohonan dari user

#### k) Halaman respon permintaan bantuan

Halaman ini tampilan dari admin BPBD provinsi yang merespon pengajuan permohonan bantuan dari BPBD kota maupun kabupaten yang dapat di terima admin dengan jumlah yang sesuai ataupun tidak sesuai dengan si pemohon, admin bisa menerima atau memberi bantuan sesuai jumlah stock ketersediaan yang ada di gudang logistik.

| 🌒 respon permintaan 🛛 🗙 🕻            | E-learning Darmajaya X +                                        |     | - 0 X                      |
|--------------------------------------|-----------------------------------------------------------------|-----|----------------------------|
| $( \leftrightarrow ) \rightarrow C $ | C localhost/rekrutmen-mpm/public/admin/permintaan-barang/1/edit | ⊌ ☆ | ⊻ \\ 🗊 🔹 👬 Ξ               |
| BPBD PROVINSI<br>Lampung             | Respon Permintaan                                               |     | A Home / Respon Permintaan |
| 🚯 Dashboard                          | bpbdkota                                                        |     | ← Kembali                  |
| PERMOHONAN                           | Nama barang                                                     |     |                            |
| Permintaan barang                    | pakaian dewasa                                                  |     | ×                          |
| DATA MASTER                          | Status permintaan                                               |     |                            |
| 🍄 Barang 💦 🖌                         | menunggu                                                        |     | v                          |
| TRANSAKSI                            | Jumlah barang yang diajukan                                     |     |                            |
| 🍒 Transaksi Darang 🦄                 | 2                                                               |     | •                          |
| REPORT                               | Jumlah barang yang disetujui                                    |     |                            |
|                                      | 0                                                               |     | •                          |
| SETTINGS                             | Simpan                                                          |     |                            |
| H D Type here to search              | o # C 🖻 📜 😭 🚺                                                   | ,   | ∧ ₪ <i>(ii</i> , ¢))       |

Gambar 4.11 Tampilan halaman respon permintaan bantuan

I) Halaman balasan dari admin provinsi kepada BPBD kota maupun kabupaten Halaman ini adalah balasan dari admin provinsi untuk BPBD Kota maupun kabupaten user dapat melihat apakah jumlah yang mereka ajukan di setujui ataupun tidak di setujui dengan dapat melihat status jumlah bantuan yang di setujui oleh admin provinsi.

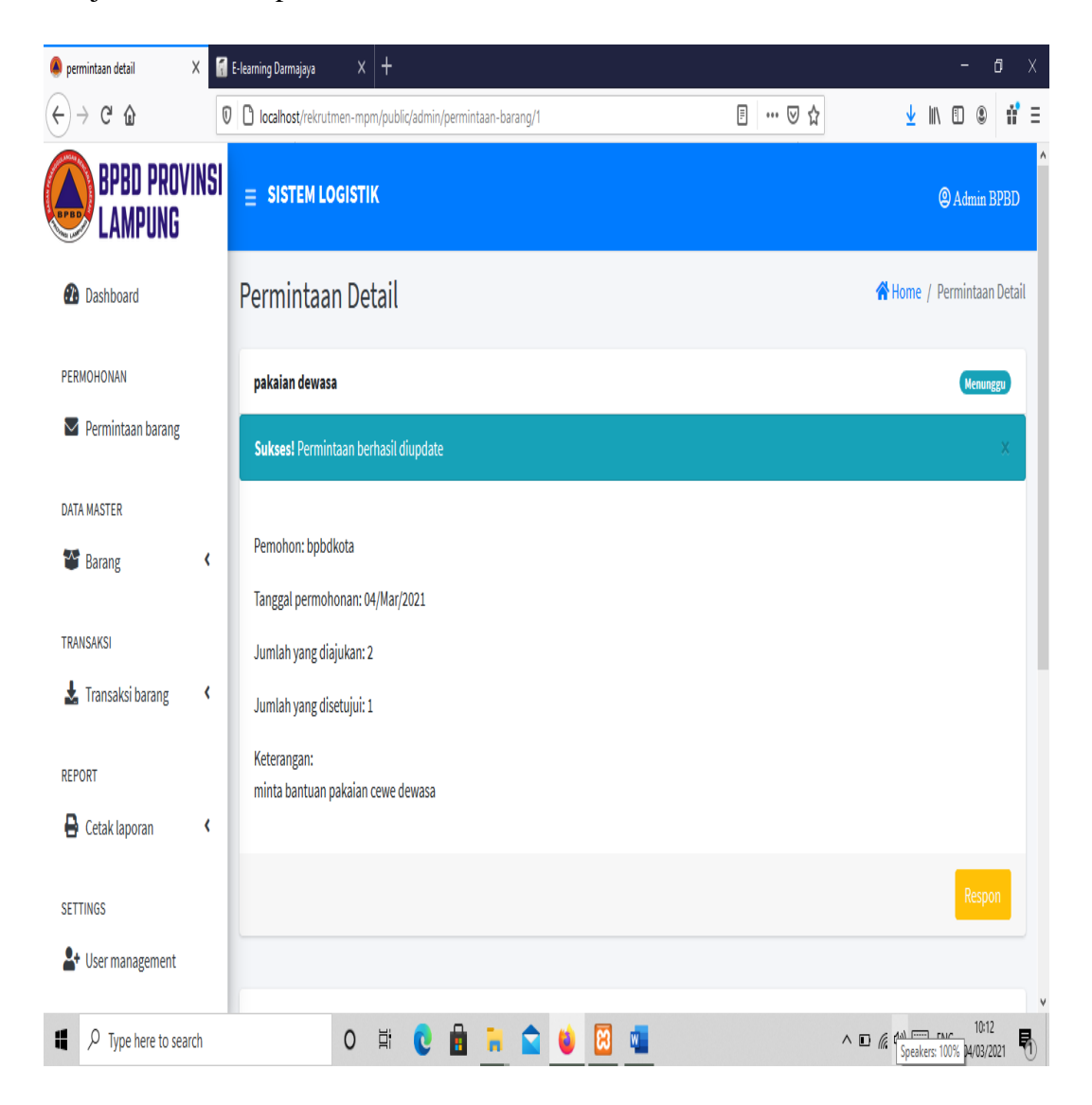

Gambar 4.12 Tampilan halaman balasan dari admin provinsi kepada BPBD kota maupun kabupaten

#### m) Halaman tampilan dari user

Halaman ini merupakan tampilan di user BPBD kota maupun kabupaten yang stsatus pengajuan jumlah maupun pemohon bantuan di setujui oleh pihak admin provinsi atau tidak.

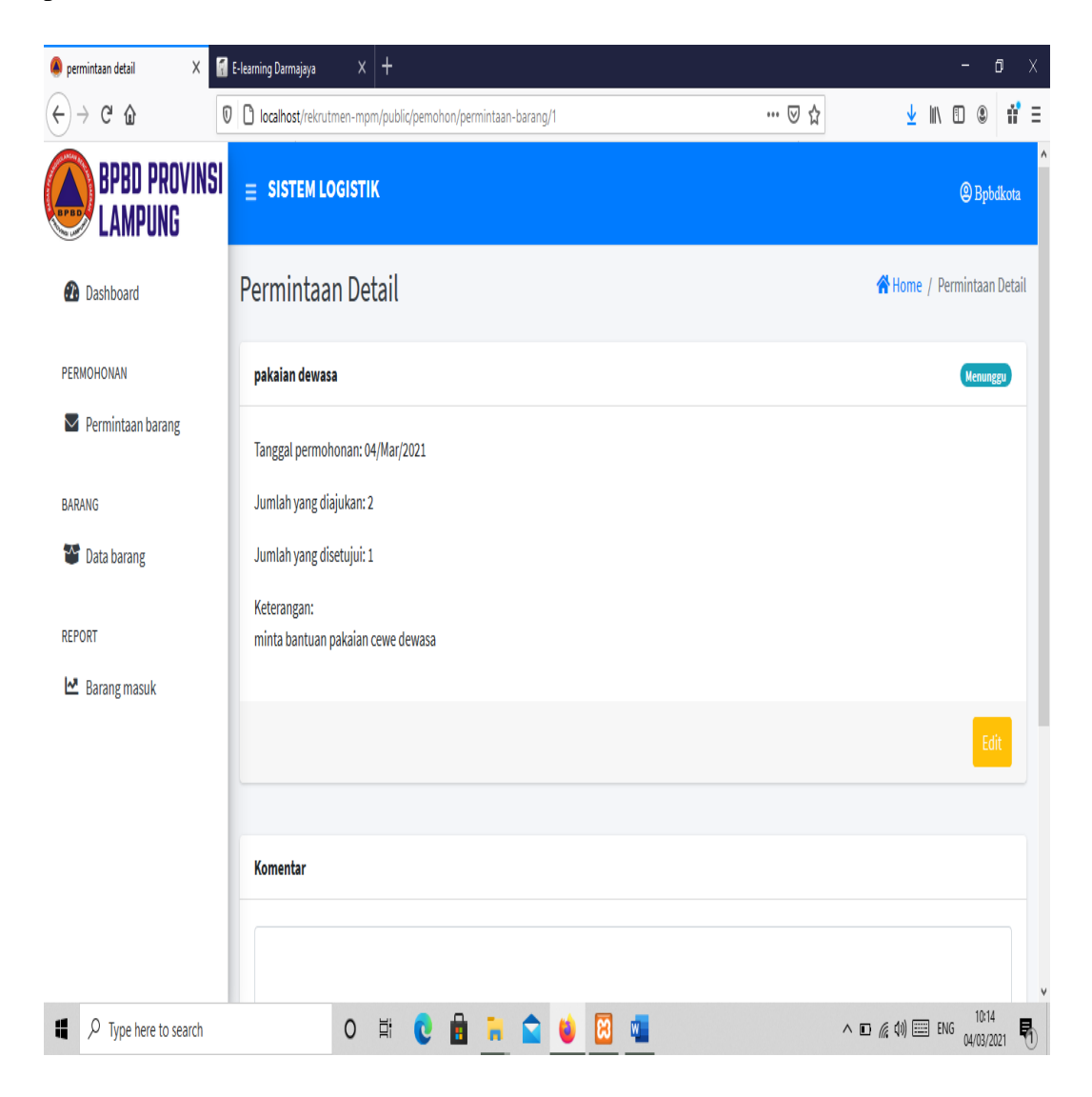

Gambar 4.13 Tampilan halaman dari user